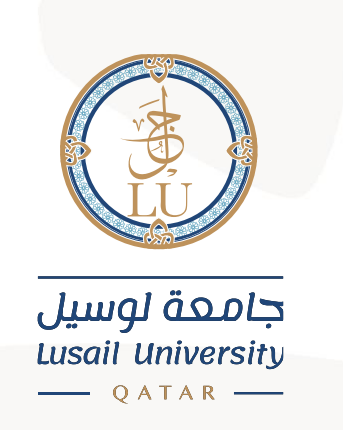

# دليل الوصول الى البريد الالكتروني على أجهزة أندرويد

## Email Login on Android devices Guide

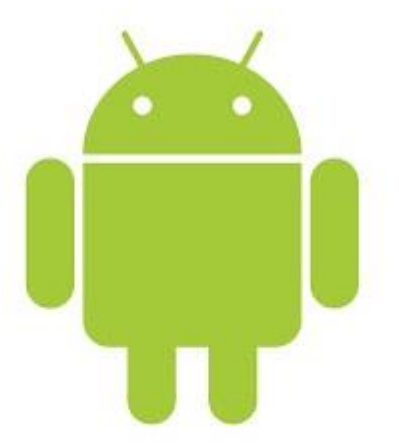

# جامعة لوسيل إدارة نظم المعلومات

### 2021

Lusail City, Doha, Qatar مدينة لوسيل، الدوحة، قطر PO Box 9717

#### Introduction:

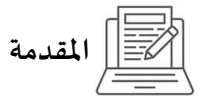

This manual provides basic information on how to use our email system (Microsoft 365).

Microsoft 365 is a cloud service provided by Microsoft and offers other collaboration tools (e.g., Office applications) in addition to the email service.

يوفر هذا الدليل معلومات أساسية حول كيفية استخدام نظام البريد الإلكتروني الخاص بك (Microsoft 365).

Microsoft 365 عبارة عن خدمة سحابية تقدمها شركة Microsoft فهي تقدم أدوات تعاون أخرى (مثل تطبيقات Office) بالإضافة إلى خدمة البريد الإلكتروني.

Email:

This chapter describes the basic operation for setting up and using Lusail University email service on Android devices.

البريد الإلكتروني:

يصف هذا الفصل العملية الأساسية لإعداد واستخدام خدمة البريد الإلكتروني بجامعة لوسيل على أجهزة أندرويد.

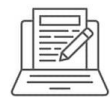

### Setup LU E-mail.

- 1- From play Store Download Outlook.
- 2- In Outlook, click on ADD ACCOUNT.

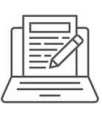

اعداد بريدك الالكتروني لجامعة لوسيل:

**1- من م**تجر Play قم بتنزیل برنامج الـ Outlook.

**2- من برنامج الـ** Outlook، اضغط فوق إضافة حساب

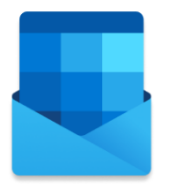

#### Welcome to Outlook

Bring all your emails, contacts, files and calendars together.

ADD ACCOUNT

CREATE NEW ACCOUNT

Enter your LU Email address, then click COUNTINUE.

قم بإدخال عنوان بريدك الالكتروني الخاص بك بجامعة لوسيل، ثم اضغط

"استمر"

Enter your work or personal email address.

| Email@lu.edu.qa |                  |                          |            | •        |      | email@Lu.edu.qa |
|-----------------|------------------|--------------------------|------------|----------|------|-----------------|
| @outlook.com    | @bajajfinserv.in | @cognizant.com           | @gmail.com | @msn.com | @ya  |                 |
|                 | Sign in u        | ising the QR code on you | r computer |          |      |                 |
|                 |                  | PRIVACY AND TERMS        | 1          |          |      |                 |
|                 |                  |                          |            |          |      |                 |
|                 |                  |                          |            |          |      |                 |
|                 |                  |                          |            |          |      |                 |
|                 |                  |                          |            |          |      |                 |
|                 |                  |                          |            | CONTINU  | JE > |                 |
|                 |                  |                          |            | CONTINU  | JE > |                 |

Enter your LU Email password, then click Sign in.

### ادخل كلمة المرور الخاص بك ثم اضغط " تسجيل دخول"

| C Office                     | e 365             |
|------------------------------|-------------------|
| Microsoft                    |                   |
| @lu.edu.qa                   |                   |
| Enter password               |                   |
|                              | <b>↓</b> password |
| Forgot my password           |                   |
| Sign in with another account |                   |
|                              | Sign in           |
|                              |                   |
|                              |                   |

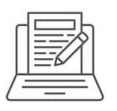

LU E-mail

صفحة البريد الإلكتروني

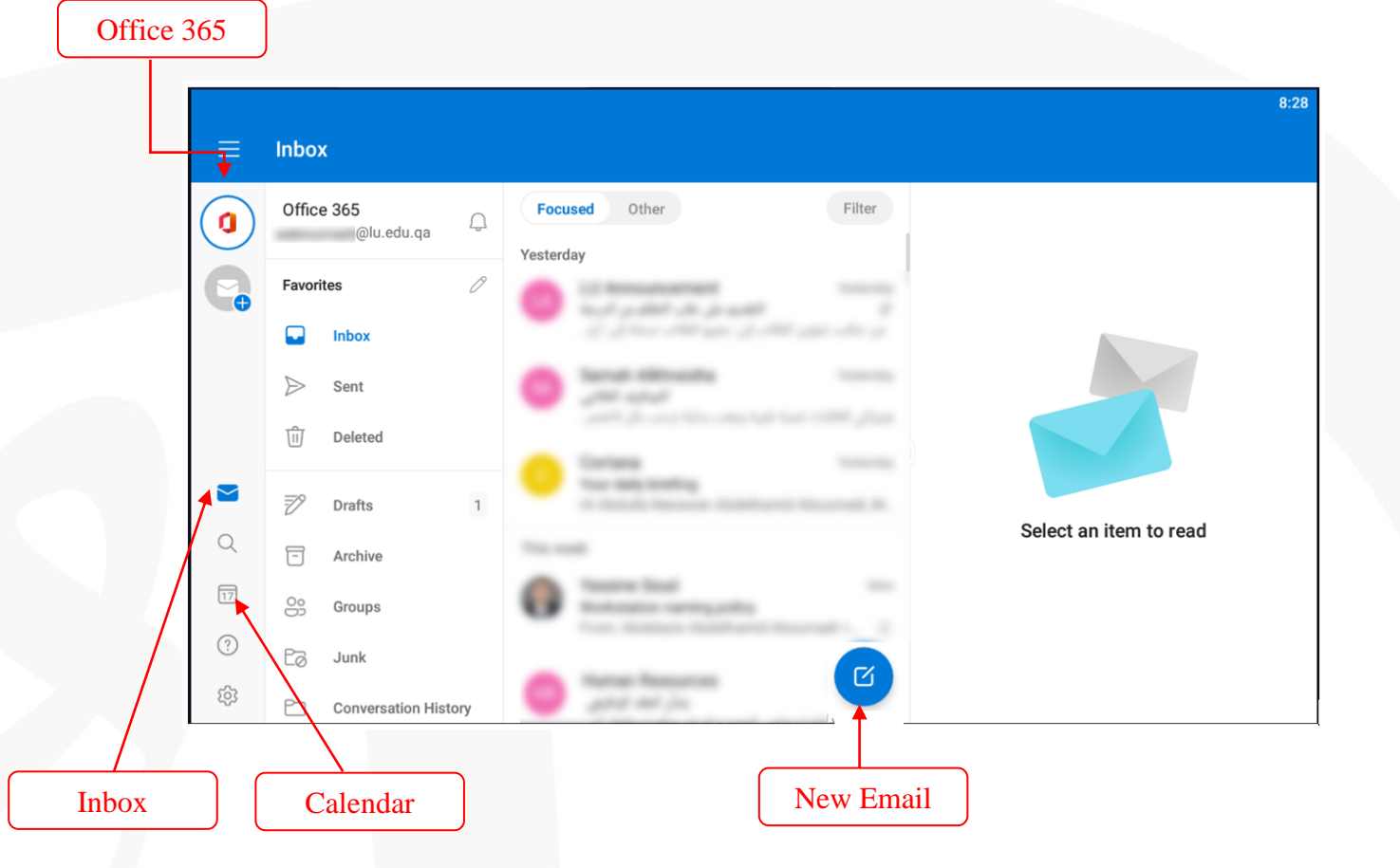